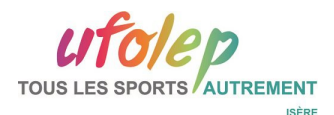

**ENGAGEMENTS SUR LE SITE NATIONAL** 

## https://ufolep-cyclisme.org/

Se rendre sur le « calendrier public » :

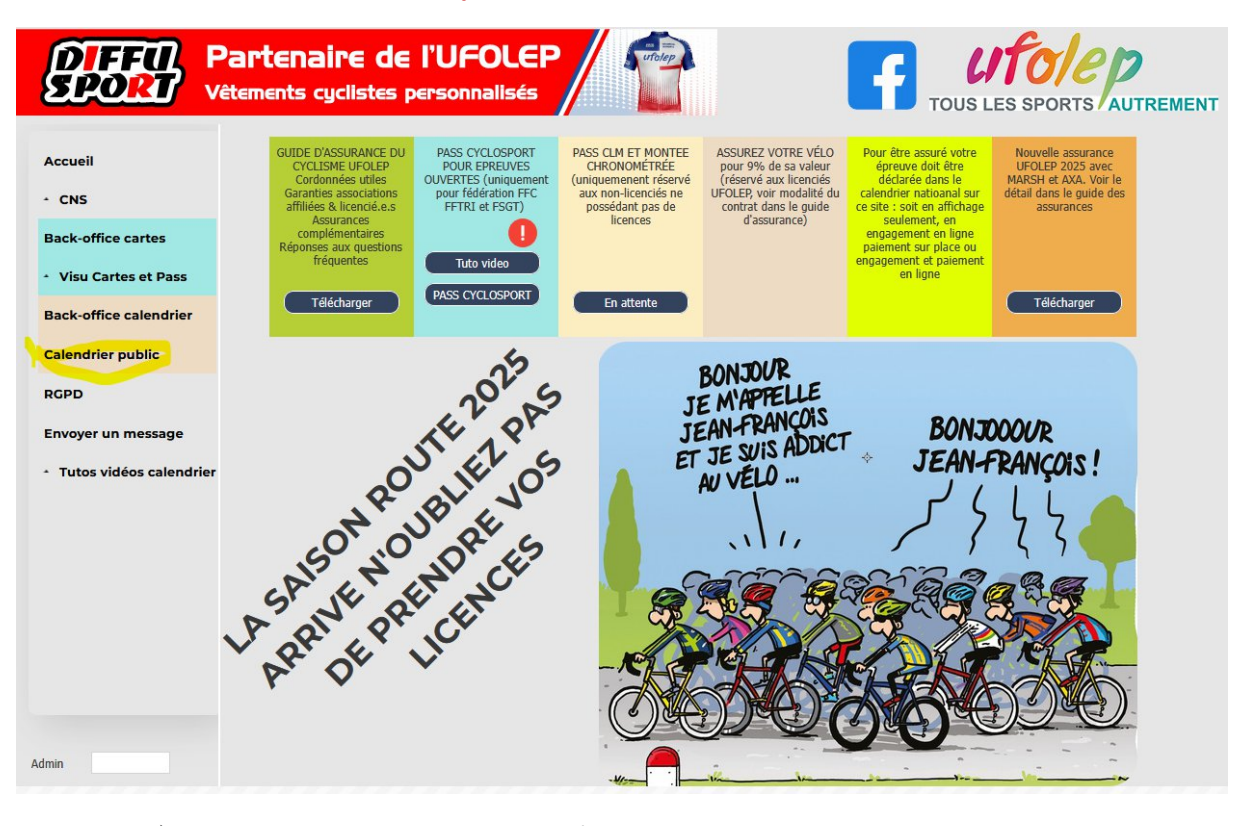

Filtrez le calendrier : 2025 et département 38

| Calendri                                       | er National                                                                               |                                                                                                    | 19                                              |
|------------------------------------------------|-------------------------------------------------------------------------------------------|----------------------------------------------------------------------------------------------------|-------------------------------------------------|
| pe épreuve TOUS                                | V Mois TOUS V Année: 2025 V Épreuves Toutes O A v                                         | enir O Terminées N° épreuve                                                                                                    | 60 Nbr épreuves                                 |
| Appliquer le(s) filtre(s)                      | tép Choix du département                                                                  |                                                                                                    | Imp calendrier <u>Contact SportDev</u>          |
| 23/03/2025 CYCLOSPORT EN LIGNE<br>18083<br>038 | Tre [26] 30 [46] FEM [11-12] 13<br>No eng GRAND PRIX CYCLESPACE ALPESPACE<br>1 PONTCHARRA | 3-14   15-16   .                                                                                                    | UFOLEP FSGT FFC Pas d'engagement sur place !    |
| 3/04/2025 CYCLOSPORT EN LIGNE                  |                                                                                           | EM   15-16                                                                                                    |                                                 |
| 038 OO III III                                 | SAINTE-MARIE-D'ALLOIX                                                                     | State of the second second sec | UFOLEP FSGT FFC<br>Pas d'engagement sur place ! |
| 21/04/2025 CYCLOSPORT EN LIGNE                 | 合合合合合 1re   2e   3e   4e   FEM   13                                                       | -14   15-16                                                                                                    |                                                 |
|                                                | GRAND PRIX D'OYEU - BURCIN<br>OYEU                                                        | SP2 and                                                                                                    | UFOLEP FSGT FFC<br>Pas d'engagement sur place ! |
| 27/04/2025 CYCLOSPORT EN LIGNE                 | 쉽 쉽 쉽 쉽                                                                                   | EM   15-16   C                                                                                                    | Duverture des engagements<br>dans 7 jours       |
|                                                | GRAND PRIX DE LALLEY<br>LALLEY                                                            |                                                                                                    |                                                 |
|                                                | Limite 26/04/2025 12:00 Clôture dans 39 jours 19 h 31 mn                                  |                                                                                                    | Pas d'engagement sur place !                    |

Cliquez sur les 3 traits à droite de la course pour laquelle vous souhaitez vous inscrire.

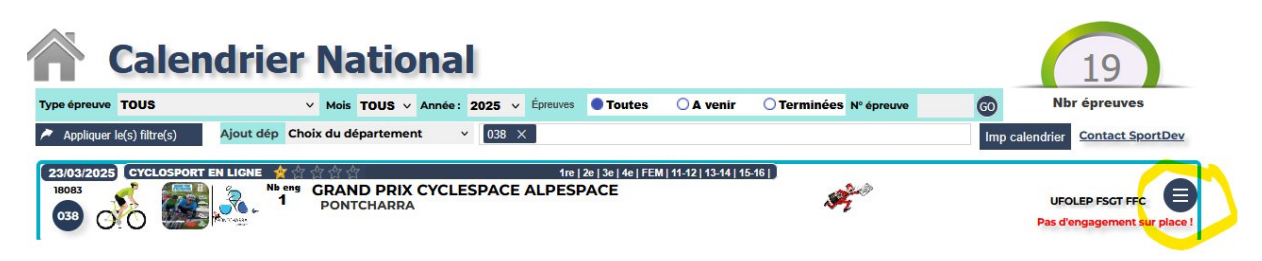

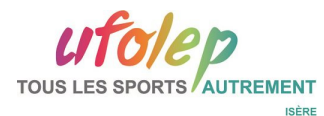

## Cliquez sur « Eng. Individuel »

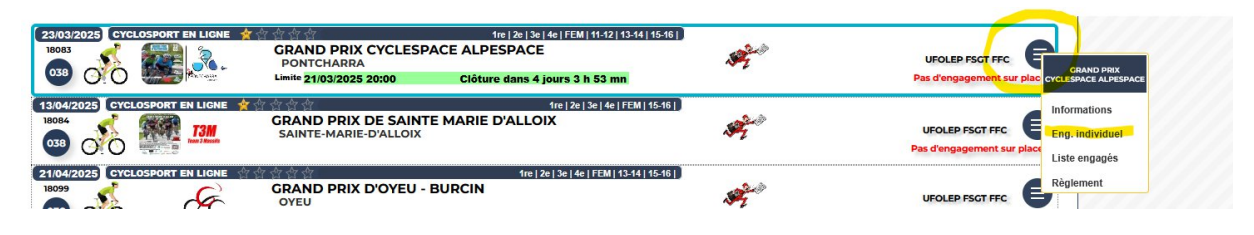

## Cliquez sur « Poursuivre l'engagement »

| Calendrier                                                                             | National                                                                                                    | 19                                                                                            |
|----------------------------------------------------------------------------------------|----------------------------------------------------------------------------------------------------|-----------------------------------------------------------------------------------------------|
| Type épreuve TOUS                                                                      | ✓ Mois TOUS ✓ Année: 2025 ✓ Épreuves ● Toutes ○ A venir ○ Terminées № épreuve                                                                                                    | O Nbr épreuves                                                                                |
| Appliquer le(s) filtre(s) Ajout dép Ch                                                 | oix du département v 038 ×                                                                                                    | Imp calendrier Contact SportDev                                                               |
| 23/03/2025 CYCLOSPORT EN LICHE ***                                                     | Image: 2013/2013/2013/2013/2013/2013/2013/2013/                                                                                                    | UFOLEP FSGT FFC                                                                               |
| 13/04/2025 CYCLOSPORT EN LIGNE                                                         | التواعد (عواجه المعالي)<br>GRAND PRIX DE SAINTE MARIE D'ALLOIX<br>SAINTE-MARIE-D'ALLOIX                                                                                                    | UFOLEP FSGT FFC Pas d'engagement sur place I                                                  |
| 21/04/2025 CYCLOSPORT EN LIGNE<br>18099<br>038 0 0 0 0 0 0 0 0 0 0 0 0 0 0 0 0 0 0     | Image: Section Section Sectio | UFOLEP FSGT FFC<br>Pas d'engagement sur place !                                               |
| 27/04/2025 CYCLOSPORT EN LIGNE                                                         | GRAND PRIX<br>LALLEY<br>Limite 26/04/2025 GRAND PRIX CYCLESPACE ALPESPACE<br>PONTCHAPRA-038                                                                                                    | Ouverture des engagements<br>dans 7 jours<br>UFOLEP FSGT FFC<br>Pas d'engagement sur place !  |
| 01/05/2025 CYCLOSPORT EN LIGNE                                                         | GRAND PRIX<br>CRA5 Abandon Poursuivre l'engagement                                                                                                    | UFOLEP FSGT FFC Bas d'engagement sur place !                                                  |
| 08/05/2025 CRIMPEE CHRONO IND 2020<br>18102<br>038 0 0 0 0 0 0 0 0 0 0 0 0 0 0 0 0 0 0 | 상 상<br>GRIMPÉE DU COL DE PORTE                                                                                                    | UFOLEP Pas d'engagement sur place !                                                           |
| 18/05/2025 CYCLOSPORT EN LIGNE                                                         | 47/49   20/29   30/39   40/49   50/59   60+   F17/29   F30/39   F40/49   F50+ 1 15/16   13/14<br>DEPARTEMENTAL UPOLEP 38<br>OYEU                                                                                                    | UFOLEP Pas d'engagement sur place !                                                           |
| 19/05/2025 CYCLOSPORT EN LIGNE                                                         | 수 수 17/19 [20/29 [30/29 [40/49 [50/59 [60/6 [F17/29 [F30/39 [F40/49 [F50/5 [15/14]<br>REGIONAL-USOLER, 4U/72<br>NOTRE DAME DE L'OSIER                                                                                                    | UFOLEP FSGT FFC Pas d'engagement sur place !                                                  |
| 01/06/2025 GRIMPEE CHRONO IND                                                          | Pas préciné<br>GRIMPÉE DU SUPER COLLET D'ALLEVARD<br>Limite 31/05/2025 12:00 Clôture dans 74 jours 19 h 53 mn                                                                                                    | Ouverture des engagements<br>dans 50 jours<br>UFOLEP FSGT FFC<br>Pas d'engagement sur place ! |

> COUREURS UFOLEP : Tapez le « mot de passe » de votre carte cyclo

| UFOLEP                               | Autre FD cyclosport                             |                                                                           |
|--------------------------------------|-------------------------------------------------|---------------------------------------------------------------------------|
| Voir sur le détail de l'épreuve s'il | y a des conditions particulières de règlement ! |                                                                           |
|                                      |                                                 |                                                                           |
|                                      | Mot de passe carte compétiteur GO               |                                                                           |
|                                      |                                                 | Le désengagement est possible en<br>rentrant à nouveau votre mot de passe |
|                                      |                                                 |                                                                           |
|                                      |                                                 |                                                                           |
|                                      |                                                 |                                                                           |
|                                      |                                                 |                                                                           |
|                                      |                                                 |                                                                           |
|                                      |                                                 |                                                                           |
|                                      |                                                 |                                                                           |
|                                      |                                                 |                                                                           |
|                                      |                                                 |                                                                           |
|                                      |                                                 |                                                                           |
|                                      |                                                 |                                                                           |
|                                      |                                                 |                                                                           |
|                                      |                                                 |                                                                           |

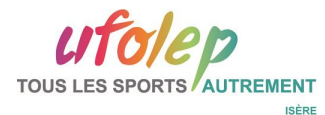

Les engagements pour la saison de cyclosport sont ouverts, votre mot de passe se trouve sur votre carte cyclosport.

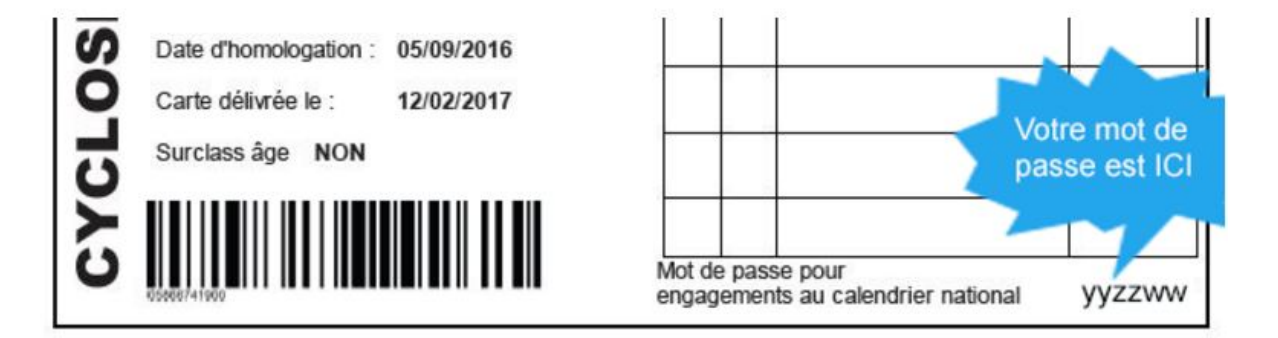

==> Vérifiez vos informations et validez votre inscription.

> COUREURS EXTERIEURS : Cliquez sur « Autre FD cyclosport »

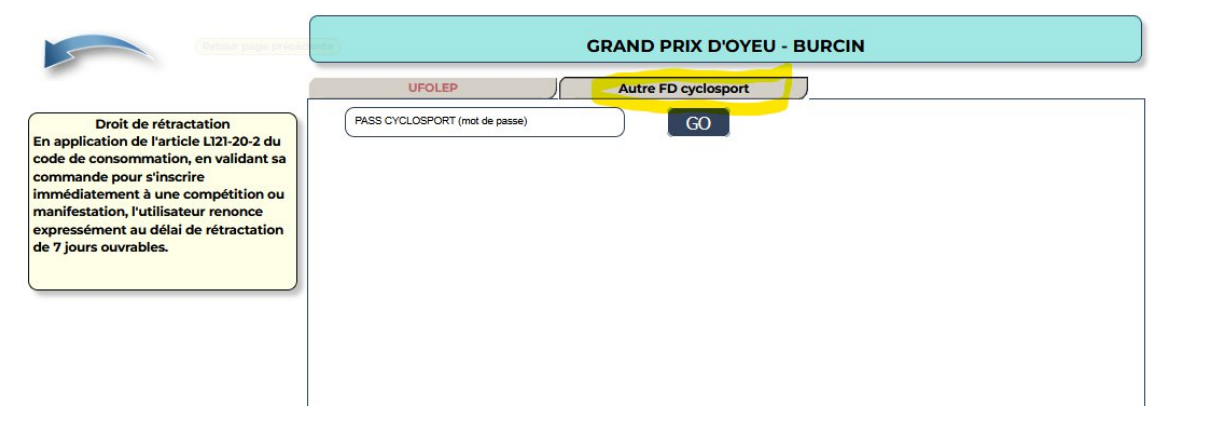

> COUREURS EXTERIEURS : Tapez le mot de passe inscrit sur votre Pass cyclosport

==> Vérifiez vos informations et validez votre inscription.